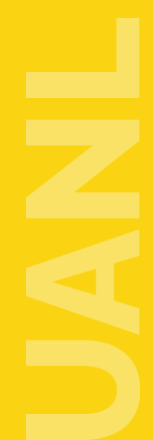

Universidad Autónoma de Nuevo León Secretaría Académica

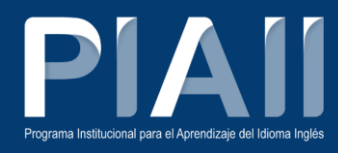

# Proceso de Convalidación

Alumnos

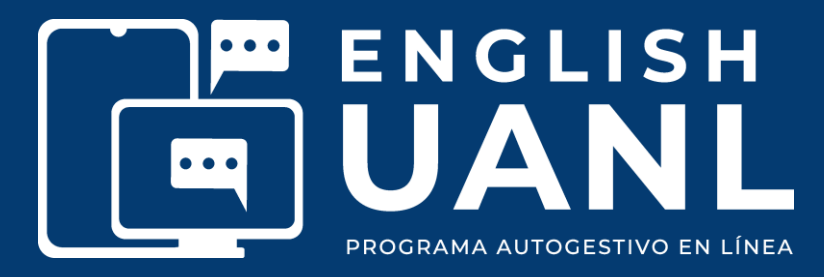

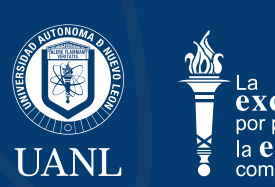

UNIVERSIDAD AUTÓNOMA DE NUEVO LEÓN SECRETARÍA ACADÉMICA

#### Convalidación

El proceso de convalidación se lleva a cabo cuando una alumna o alumno desea dar validez académica a sus estudios del idioma inglés aprobados previamente, para ubicarse en un determinado curso del programa English UANL (PIAII).

Este proceso inicia con una solicitud por parte de la alumna o el alumno, antes de aplicarse el examen diagnóstico.

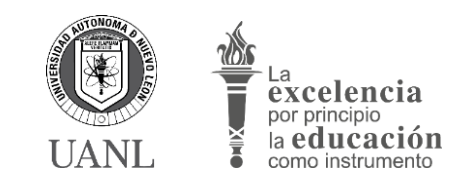

# Convalidación

Los documentos oficiales reconocidos son los siguientes:

- Examen de Competencia en Inglés (EXCI-UANL),
- Test of English as a Foreign Language. Internet Based Test (TOEFL IBT)
- Test of English as a Foreign Language. Institutional Testing Program (TOEFL ITP)
- International English Language Testing System (IELTS)
- Key English Test (KET)
- Preliminary English Test (PET)
- Test of English for International Communication (TOEIC)

El documento debe cumplir con algunos criterios generales para su validación, entre los cuales están los siguientes:

Formato oficial

• Firmas

- Autenticidad
- Vigencia

- Puntaje
- Sellos

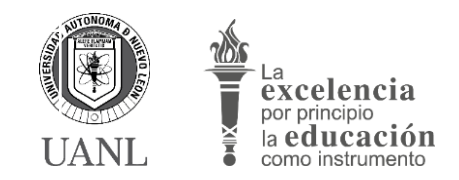

SECRETARÍA ACADÉMICA

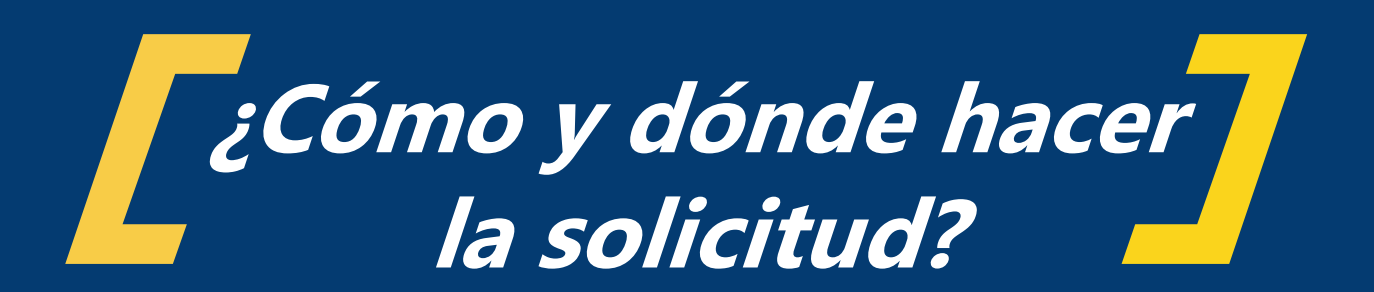

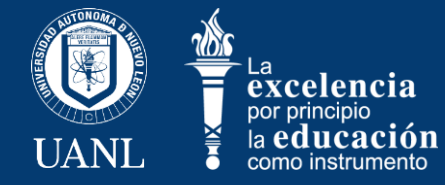

#### **Ingresa a SIASE**

Ingresa a tu cuenta de SIASE, y dando clic en el menú English UANL, podrás ver las diferentes opciones, entre las cuales se encuentra el botón de Solicitud de Convalidación:

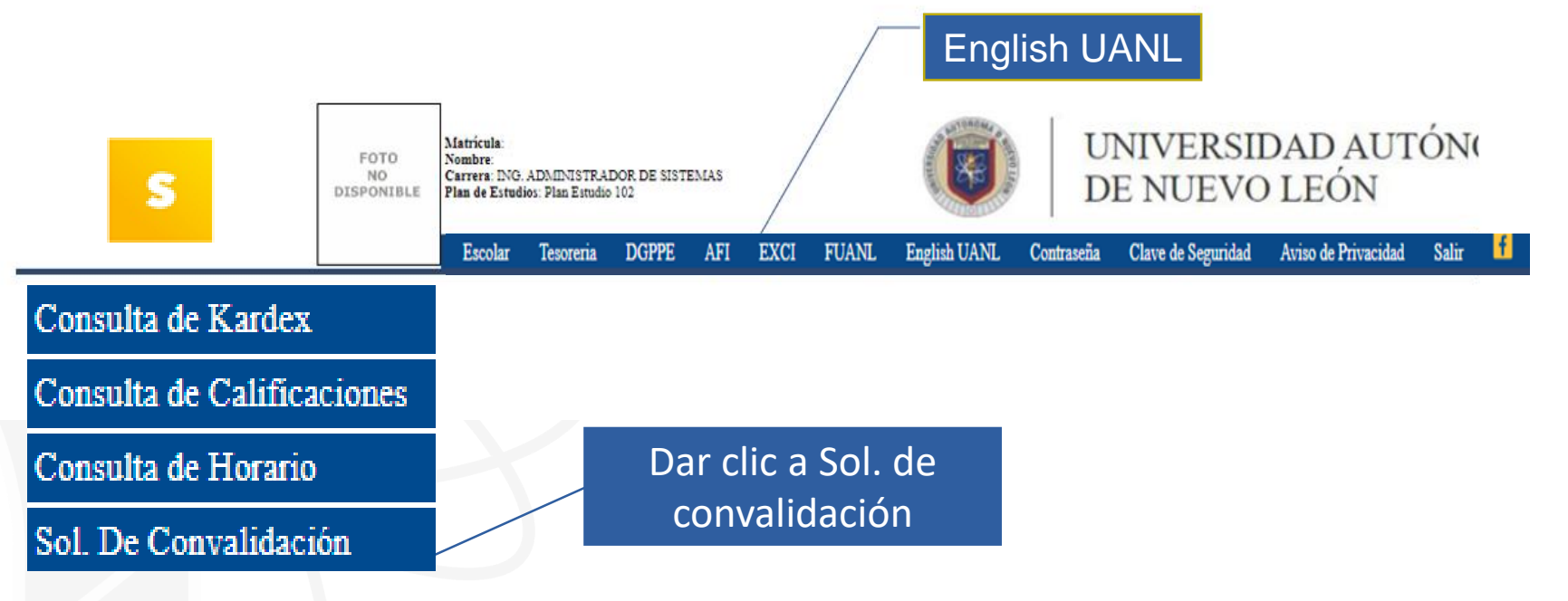

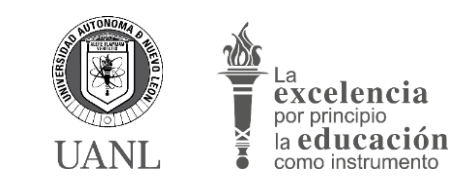

### Periodo de solicitud

Al ingresar a la opción de Solicitud de Convalidación, podrás ver el semestre activo y el rango de fechas en las cuales puedes realizar el proceso de convalidación.

| S                                                                                                    | FOTO Matricula: J68<br>No NO<br>DISPONIBLE Plan de Estudio | 10137<br>VA VANILETH ADRIANO GOMEZ<br>2N EDUCACIÓN<br>for Med Bou VJ Mod Aced V3 | UANL                                                         | VISIÓN UANL<br>2040             | La celencia<br>por principio<br>la educamento |             |         |  |
|----------------------------------------------------------------------------------------------------|------------------------------------------------------------|----------------------------------------------------------------------------------|--------------------------------------------------------------|---------------------------------|-----------------------------------------------|-------------|---------|--|
| Subir Foto del Alumno                                                                                 | Escolar                                                    | Iesorena DGPPE AFI EXCI FOANL                                                    | L English UANL Contrasena Clave                              | de Segundad Aviso de Privacida  |                                               |             |         |  |
| Carga Documentos<br>Pendientes                                                                        |                                                            | Solicitud de Convalida                                                           | ción                                                         |                                 |                                               |             |         |  |
| Consulta de Kardex                                                                                    |                                                            | Inicio                                                                           |                                                              |                                 |                                               |             |         |  |
| Consulta de Calificaciones                                                                            |                                                            |                                                                                  |                                                              |                                 |                                               |             |         |  |
| Consulta de Horario                                                                                   |                                                            |                                                                                  | Conv                                                         | alidación Enero -               | Junio 2025 (01-350)                           |             |         |  |
| Sol. De Convalidación                                                                                 |                                                            |                                                                                  | Foot                                                         | andderon Enero                  | de Cenvelidación                              |             |         |  |
| Registro Servicio Social                                                                              |                                                            |                                                                                  | reci                                                         |                                 | de convandación                               |             |         |  |
| Servicio Social                                                                                       |                                                            |                                                                                  |                                                              | Fecha de Inicio<br>Fecha Final: | 20/12/24                                      |             |         |  |
| Prácticas Profesionales                                                                               |                                                            |                                                                                  |                                                              |                                 |                                               |             |         |  |
| Voluntariado                                                                                          |                                                            |                                                                                  | Caliathan                                                    |                                 |                                               | Collection  |         |  |
| Provericyt                                                                                            |                                                            |                                                                                  | Solicitar                                                    |                                 |                                               | Solicitudes |         |  |
| Nomenclatura de Horario<br>m1 - 7:00 am - 7:50 am<br>m2 - 7:50 am - 8:40 am<br>m3 - 8:40 am - 9:30 am |                                                            | Tipo de Solicitud de Convalidac                                                  | Solicitud de Convalidacion de Cur<br>Solicitar Convalidación | rsos [01] 🛛 🗸                   | TipoSolConv                                   | FechaSol    | Estatus |  |
|                                                                                                    |                                                            |                                                                                  |                                                              |                                 |                                               |             |         |  |

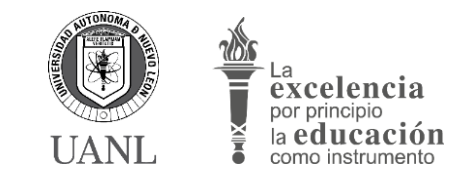

IIANI

# **Tipo de solicitud**

En esta pantalla deberás seleccionar el tipo de solicitud de convalidación que deseas llevar a cabo, el cual es "Solicitud de Convalidación de Cursos". Para continuar, selecciona opción elegida y presiona el botón selecciona.

| Solicitud de Convalidación                                                                                   |                                        |
|----------------------------------------------------------------------------------------------------|----------------------------------------|
| Inicio                                                                                                    |                                        |
| Convalidación ENERO-J                                                                                        | JUNIO 2024 [01-346]                    |
| Fechas para Solicitud o<br>Fecha de Inicio:<br>Fecha Final: @                                                | de Convalidación<br>17/07/24<br>300/24 |
| Solicitar                                                                                                    | Solicitudes                            |
| Tipo de Solicitud de Convalidación: Solicitud de Convalidación de Cursos [01]                                | TipoSolConv FechaSol Estatus -         |
| Soli       Solicitud de Convalidación de Cursos [01]         Solicitud de Convalidación de Examen Final [02] |                                        |
|                                                                                                    |                                        |

#### **Comprobante de dominio** de idioma

Posteriormente, en la siguiente pantalla, selecciona el comprobante de dominio del idioma con el que avalarás la competencia, así como el Instituto donde lo cursaste, el puntaje obtenido y la fecha en que se emitió dicho documento.

| Inicio < Solicitud                          |                                                                                  | Se despliegan las opcione<br>de instituto que avala el |
|---------------------------------------------|----------------------------------------------------------------------------------|--------------------------------------------------------|
| Solicitud                                   | de Convalidacion de Cursos: Agosto-Diciembre 2024 [01-348]                       | comprobante                                            |
|                                             | Ústed ya tiene una solicitud de Convalidación<br><u>No. Solicitud</u> : <b>4</b> |                                                        |
|                                             | Datos                                                                            |                                                        |
| Comprobante de Dominio del Idioma: EXCI [0] | ✓ Instituto: Universidad Autonoma de Nuevo León [00001] ✓                        |                                                        |
|                                             | Puntaje: 60 Fec.Emisión Docto: 10/01/2024                                        |                                                        |
| e despliegan las opciones de                | Aceptar                                                                          |                                                        |
| omprobantes de dominio que puec             | es Documentos Seleccionar la fecha de                                            |                                                        |
| resentar                                    | Favor de cargar los documentos si emisión que aparece en el                      |                                                        |
|                                             | Documento                                                                        |                                                        |
|                                             | Comprobante de Dominio del Idioma [e1] - 🏟                                       | S HITONOMA D                                           |

# Número de solicitud

Una vez generada la solicitud, dándole clic al botón Aceptar, el sistema proporciona un número de solicitud de convalidación, y es en la sección de Documentos donde deberás cargar el comprobante de dominio del idioma (el estatus se muestra en blanco si aún no se ha cargado ningún comprobante).

| esorena DGPPE AFI EXCI FUANL Enguisi UANL Contrasena Ciave de segundad Aviso de Frivacidad Sain 💶 🖬                                   |
|----------------------------------------------------------------------------------------------------|
| Solicitud de Convalidación                                                                                                    |
| Inicio < Solicitud                                                                                                    |
| Solicitud de Convalidacion de Cursos: Agosto-Diciembre 2024 (02-348)                                                                  |
| Ústed ya tiene una solicitud de Convalidación<br><u>No. Solicitud:</u> 4                                                              |
| Datos                                                                                                    |
| Comprobante de Dominio del Idioma: EXCI [01] V Instituto: Universidad Autonoma de Nuevo León [00001] V                                |
| Puntaje: 60 Fec.Emisión Docto.: 10/01/2024                                                                                            |
| Documentos                                                                                                    |
| Favor de cargar los documentos siguientes                                                                                             |
| Documento     Estatus     Cargar       Comprobante de Dominio del Idioma [e1]     -     Image: Comprobante de Dominio del Idioma [e1] |
|                                                                                                    |

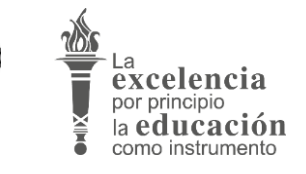

# Carga de documento

En la opción Cargar deberás realizar la carga del documento en formato PDF (no mayor a 600 kB), y una vez realizado esto, cambiará el estatus a Esperando VoBo. La Facultad en la que te inscribas es la responsable de la validación del documento y otorgar el visto bueno (VoBo) si procede).

| ubir Foto del Alumno                                                                             | Escolar Tesoreria DGPPE AFI EXCI FUANL English UANL Contraseña Clave de Seguridad Aviso de Privacidad Salir 🖬 🖬                                                                                                    |  |
|--------------------------------------------------------------------------------------------------|----------------------------------------------------------------------------------------------------|--|
| Carga Documentos<br>Pendientes                                                                   | Solicitud de Convalidación                                                                                                    |  |
| Consulta de Kardex                                                                               | Initia < Solicitud                                                                                                    |  |
| Consulta de Calificaciones                                                                       |                                                                                                    |  |
| Consulta de Horario                                                                              | Solicitud de Convalidacion de Cursos: Enero - Junio 2025 (02-350)                                                                                                    |  |
| ol. De Convalidación                                                                             |                                                                                                    |  |
| Registro Servicio Social                                                                         | Usted ya tiene una solicitud de Convalidación                                                                                                    |  |
| rácticas Profesionales                                                                           | IN CONTRACTOR (                                                                                                    |  |
| Provericyt                                                                                       | Datos                                                                                                    |  |
| omenclatura de Honario<br>1 - 708 am - 758 am -<br>- 276 am - 80 am -<br>3 - 3 40 am - 9 30 am - | Comprobante de Dominio del Idioma: Test of English as a Foreign Language. Internet Based Test (TOEFL IBT) [02]  Instituto: Universidad Autonoma de Nuevo León (00001)  Puntaje: 75 Fec. Emisión Docto: 01/12/2024 Control Control Cont |  |
|                                                                                                  | Documentos                                                                                                    |  |
|                                                                                                  | Favor de cargar los documentos siguientes                                                                                                    |  |
|                                                                                                  | Documento Estatus Carrar                                                                                                    |  |
|                                                                                                  |                                                                                                    |  |
|                                                                                                  | Comprobante de Dominio del idioma [et] Pendiente de revisa                                                                                                    |  |

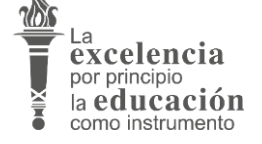

#### **Revisión de solicitudes**

Una vez que hayas realizado la solicitud, podrás revisar el estatus que guarda conforme a la validación que lleva a cabo la Facultad.

|                                      | Escolar Tesoreria DGPPE AFI EXCI FUANL English UANL Contraseãa Clave de Seguridad Aviso de Privacidad Salir 🖸 🔽                                                          |  |
|--------------------------------------|----------------------------------------------------------------------------------------------------|--|
| to del Alumno<br>ocumentos           | Solicitud de Convalidación                                                                                                    |  |
| es<br>de Kardex<br>de Calificaciones | Inicio < Solicitud                                                                                                    |  |
| de Horario                           | Solicitud de Convalidacion de Cursos: Enero - Junio 2025 [01-350]                                                                                                    |  |
| Servicio Social<br>Profesionales     | Ústed ya tiene una solicitud de Convalidación<br><u>No. Solicitud</u> : <b>7</b>                                                                                         |  |
| adot                                 | Datos                                                                                                    |  |
| ara de Horario<br>7:50 am<br>8:40 am | Comprobante de Dominio del Idioma: Test of English as a Foreign Language. Internet Based Test (TOEFL IBT) [02] 🔹 Instituto: Universidad Autonoma de Nuevo León [00001] 🗸 |  |
| 9:30 am *                            | Puntaje: 94 Fec.Emisión Docto: 0//12/2024                                                                                                    |  |
|                                      | Aceptar                                                                                                    |  |
|                                      | Documentos                                                                                                    |  |
|                                      | Favor de cargar los documentos siguientes                                                                                                    |  |
|                                      | Documento Estatus Cargar                                                                                                    |  |
|                                      | Comprobante de Dominio del Idioma [#1] Aceptado 🛩                                                                                                    |  |

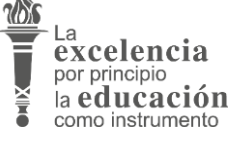

UANI

# Solicitud aprobada

El documento aparecerá como Aceptado, si cumple con los requisitos para la validación de los comprobantes aceptados.

| Inicio                                         |                   |                                       |          |         |     |
|------------------------------------------------|-------------------|---------------------------------------|----------|---------|-----|
| Conv                                           | alidación Ene     | ro - Junio 2025 (81-358)              |          |         |     |
| Fech                                           | nas para Solic    | itud de Convalidación                 |          |         |     |
|                                                | Fecha de<br>Fecha | e Inicio: 06/12/24<br>Final: 20/12/24 |          |         |     |
|                                                |                   |                                       |          |         |     |
| Solicitar                                      |                   | Solicitu                              | odes     |         |     |
| Tipo de Solicitud de Convalidación: Seleccione | ~                 | TipoSolConv                           | FechaSol | Estatus |     |
|                                                |                   |                                       |          |         | 100 |

La ubicación en el curso se hará conforme a la equivalencia correspondiente.

En este caso, no será necesario presentar el Examen de diagnóstico (EXCI).

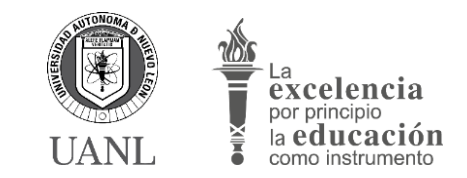

### Solicitud rechazada

El documento aparecerá como Rechazado, si no cumple con los requisitos de validación de los documentos.

| Inicio « Solicitua                            |                                                                                                |
|-----------------------------------------------|------------------------------------------------------------------------------------------------|
| Solicitu                                      | ud de Convalidacion de Cursos: Enero - Junio 2025 [er-350]                                     |
|                                               | Ústed ya tiene una solicitud de Convalidación<br><u>No. Solicitud</u> : <b>7</b>               |
|                                               | Datos                                                                                          |
| Comprobante de Dominio del Idioma: Test of Er | nglish as a Foreign Language. Internet Based Test (TOEFL IBT) [02]                             |
|                                               | Puntaje: 75 Fec.Emisión Docto.: 01/12/2024                                                     |
|                                               |                                                                                                |
|                                               | Aceptar                                                                                        |
|                                               | Documentos                                                                                     |
|                                               | Aceptar<br>Documentos<br>Favor de cargar los documentos siguientes                             |
|                                               | Aceptar<br>Documentos<br>Favor de cargar los documentos siguientes<br>Documento Estatus Cargar |

En algunas ocasiones, si el documento no es legible o falta información por incluir, se emitirá una observación, dando la posibilidad de volver a cargar el documento en el plazo del periodo de solicitud.

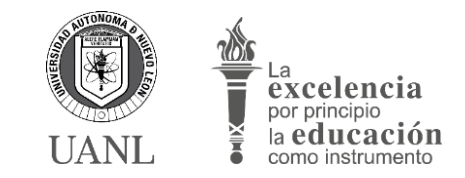

UNIVERSIDAD AUTÓNOMA DE NUEVO LEÓN SECRETARÍA ACADÉMICA

#### **Solicitud rechazada**

Al ser rechazada la solicitud, deberás presentar el Examen de diagnóstico (EXCI), para la ubicación en el curso correspondiente.

Si no alcanzas a presentar el EXCI antes de que de inicio el período escolar, se te ubicará en el curso 1 del programa English UANL (PIAII), debiendo presentar después el EXCI para que se te reubique.

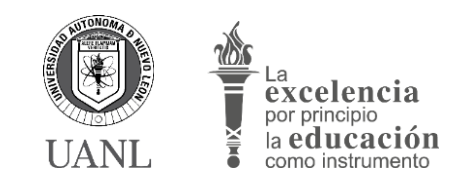

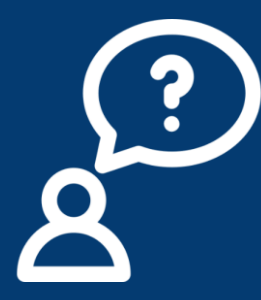

Si tienes alguna duda sobre el proceso, contacta al responsable en tu Facultad.

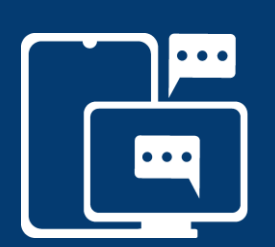

Si requieres soporte técnico, genera un reporte en UNIOnline. https://centrodeayuda.uanl.mx/

#### Para más información sobre English UANL, consulta: https://www.uanl.mx/english-uanl/

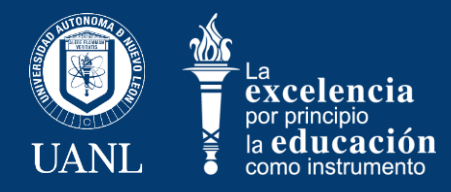